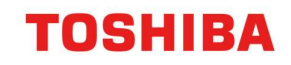

# PRINTING A C5 ENVELOPE

### **MacOS and Windows Guide**

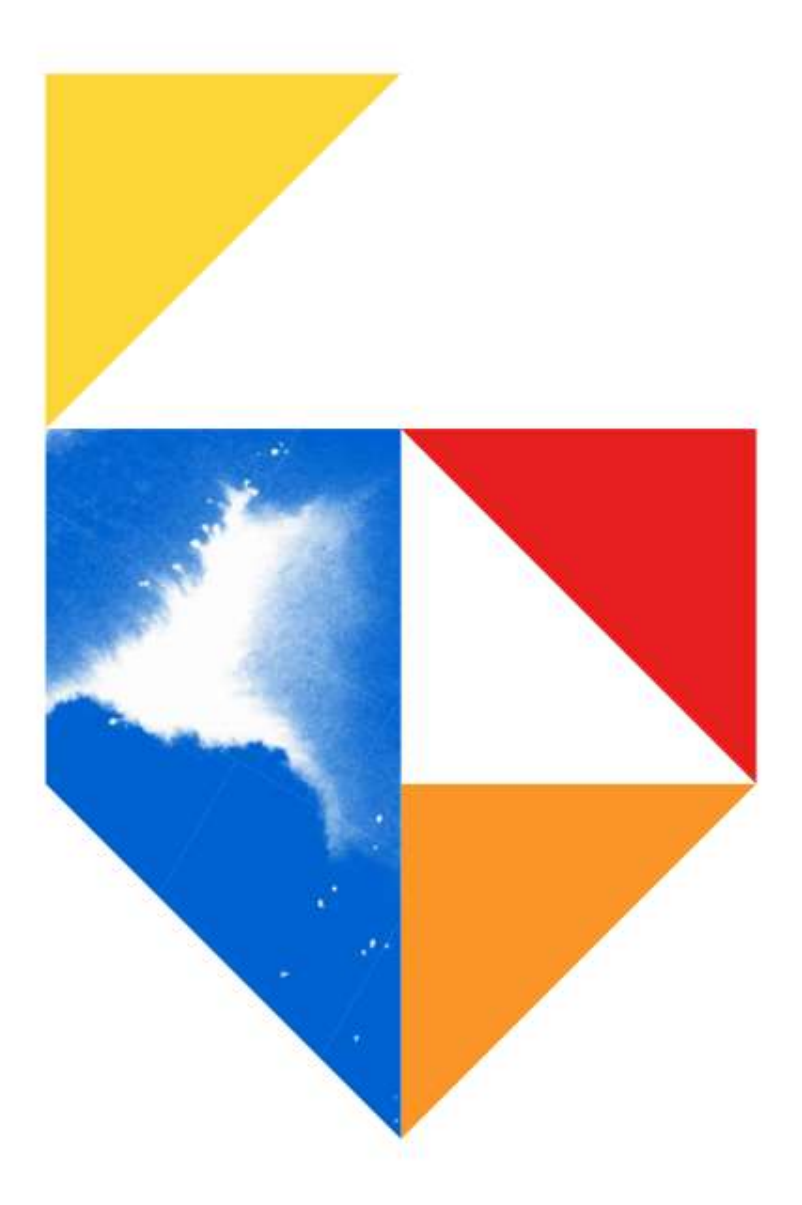

| Scope of Disclosure | Public                  |
|---------------------|-------------------------|
| Classification      | Standard                |
| Handling            | Do not copy or transfer |
| Document Type       | Guide                   |

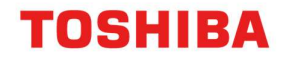

### **Device List**

#### e-BRIDGE Next Series III

#### Colour

- e-STUDIO2020AC / e-STUDIO2021AC
- e-STUDIO2525AC / 3025AC / 3525AC / 4525AC / 5025AC / 6525AC
- e-STUDIO5516AC / 6516AC / 7516AC

#### Monochrome

- e-STUDIO2528A / 5528A / 6528A
- e-STUDIO7529A / 9029A

#### e-BRIDGE Next Series II

#### Colour

- e-STUDIO2010AC
- e-STUDIO2515AC / 3015AC / 3515AC / 4515AC / 5015AC
- e-STUDIO5516AC / 6516AC / 7516AC
- e-STUDIO400AC / 330AC

#### Monochrome

- e-STUDIO2518A
- e-STUDIO5518A / 7518A / 8518A

#### e-BRIDGE Next Series I

#### Colour

- e-STUDIO2000AC
- e-STUDIO2505AC / 3005AC / 3505AC / 4505AC / 5005AC
- e-STUDIO5506AC / 6506AC / 7506AC

#### Monochrome

- e-STUDIO2508A / 3508A / 4508A
- e-STUDIO5508A / 7508A / 8508A
- e-STUDIO3508LP / 4508LP
- Note: This guide can be utilised for any custom size the device will support

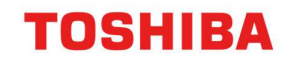

### Mac envelope setup

1. Open the software package where you have created your envelope size, and click on layout

|                  | Print                    |
|------------------|--------------------------|
|                  |                          |
| Printer:         | eStudio 400 AC 🗘         |
| Presets:         | Default Settings         |
| Copies:          | Two-Sided                |
| Pages:           | O All                    |
|                  | From: 1 to: 1            |
| Paper Size:      | A4 210 by 297 mm         |
| Orientation:     | 1 : Scale: 100%          |
|                  | Layout 🗘                 |
|                  |                          |
|                  | Pages per Sneet:         |
| 1                | Layout Direction:        |
|                  | Border: None             |
|                  | Two-Sided: Off           |
|                  | Reverse page orientation |
|                  | Flip horizontally        |
|                  |                          |
| ? PDF V Hide Det | ails Cancel Print        |
|                  |                          |

2. Then you need to click on Manage Custom Sizes

|                | Print                                                              |                                     |
|----------------|--------------------------------------------------------------------|-------------------------------------|
| Printer        | 8.5" SQ (8 1/2 x 8 1/2")<br>8K (270 x 390mm)                       |                                     |
| Presets        | 12 x 18"<br>13" LG (8 1/2 x 13")                                   | <b>•</b>                            |
| Copies         | 16K (195 x 270mm)<br>305 x 457mm                                   |                                     |
| Pages          | 320 x 450mm<br>320 x 460mm                                         |                                     |
| Paper Size     | √ A4<br>A5                                                         | 210 by 297 mm                       |
| Orientation    | A6<br>Computer (10 1/8 x 14")                                      | 100%                                |
|                | Envelope #10<br>Envelope Choukei 3                                 |                                     |
| 1              | Envelope DL<br>Envelope Kaku2<br>Envelope Monarch<br>Envelope You4 |                                     |
|                | Folio<br>JIS B4<br>JIS B5                                          |                                     |
|                | Ledger (11 x 17")<br>Postcard<br>Statement                         | rse page orientation<br>orizontally |
| ? PDF 💌 Hide D | US Letter                                                          | Cancel Print                        |
|                | Manage Custom Sizes                                                |                                     |

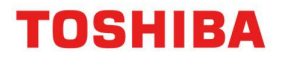

3. You then create your C5 envelope using the settings below

|     |                     | Print          |                 |                  |   |
|-----|---------------------|----------------|-----------------|------------------|---|
|     |                     |                |                 |                  |   |
|     | C5 Envelope         | Paper Size:    | 162 mm<br>Width | 229 mm<br>Height |   |
|     |                     | Non-Printable  | Area:           |                  |   |
|     |                     | User Defined   | l               | \$               |   |
|     |                     |                | 6.35 mm         |                  |   |
|     |                     | 6.35 mm        | Тор             | 6.35 mm          |   |
|     |                     | Left           | 14.11 mm        | Right            |   |
|     |                     |                | Bottom          |                  |   |
|     | + — Duplicate       |                |                 |                  |   |
|     | ?                   |                | Cancel          | ОК               |   |
|     | Remaining From: Aut | to (Default) 💲 |                 |                  |   |
| ? [ | PDF Y Hide Details  |                | Ca              | ncel Prin        | : |

4. Next ensure you have the correct choice of tray to print your envelopes

| Print                                   |
|-----------------------------------------|
|                                         |
| Printer: eStudio 400 AC                 |
| Presets: Default Settings               |
| Copies: 2 Two-Sided                     |
| Pages: O All                            |
| From: 1 to: 1                           |
| Paper Size: C5 Envelope 🖸 162 by 229 mm |
| Orientation: 👫 🎼 Scale: 100%            |
| Finishing                               |
| Destination: Exit Tray                  |
| Media Type: Envelope                    |
| Stapling: Off                           |
| Hole Punch: Off                         |
|                                         |
| Pording.                                |
| ? PDF ▼ Hide Details Cancel Print       |

5. Press Print

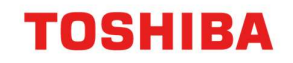

## Windows PC Envelope Setup

 First open your printer driver by going to control panel → devices and printers. Here go to printing preferences. Click on the "Others" tab. Then click on "Custom Paper Size"

| rint lob:            | Default Menu Setting:                      |                                                           |                                          |
|----------------------|--------------------------------------------|-----------------------------------------------------------|------------------------------------------|
| Normal Print V       | Basic ~                                    |                                                           | > TopAccess                              |
|                      | ☐ Toner Save<br>☐ Do not Print Blank Pages | Letterhead Print<br>Off<br>On (For 2-Sic<br>On (For all p | : Mode<br>ded printing only)<br>rinting) |
|                      | SNMP Communication                         |                                                           | SNMP Settings                            |
|                      | Output Devices                             |                                                           | Add Printer                              |
| 100%                 | Custom Paper                               | Size                                                      |                                          |
| A4 A4                | User name (Alias): JMcC                    | lue                                                       | •<br>]                                   |
| Settings             | Department Code:                           |                                                           |                                          |
| Profile:             | Hide Department Code(Z)                    |                                                           |                                          |
| None v               | Project Code(K):                           |                                                           |                                          |
| Rules Based Printing | Custom Settings File:                      | Import                                                    | Export                                   |
| Restore Defaults     | Restore All Defaults                       |                                                           | ersion Information                       |

2. Here create your custom size for C5 162 x 229 and click on OK

| Custom Paper Size | ×                                                                                                    | Templates                                                  |
|-------------------|----------------------------------------------------------------------------------------------------|------------------------------------------------------------|
| Custom Paper Size | ):                                                                                                    | Letterhead Print<br>Off<br>On (For 2-Sic<br>On (For all pr |
| Dividing          | <ul> <li>              mm (148.0 - 1200.0)<br/>mm      </li> <li>             mm         </li> <li>             Cancel         </li> </ul> | Size                                                       |
| ОК                | Cancel                                                                                                    |                                                            |
| Profile:          | <br>Hide Department Code                                                                                                    | Z)                                                         |
| None 🗸 🗸 🗸        | Project Code(K):                                                                                                    |                                                            |

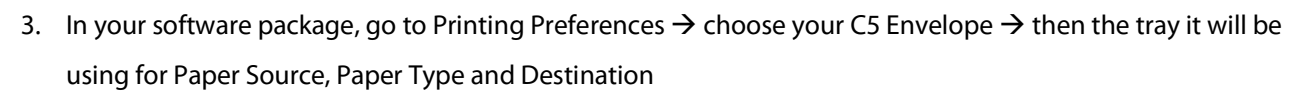

TOSHIBA

|                                                                      | Original Paper Size:                                                         |
|----------------------------------------------------------------------|------------------------------------------------------------------------------|
| 📃 Normal Print 🛛 🗸 🛄                                                 | C5 (6.38 x 9.02inch)                                                         |
|                                                                      | Print Paper Size: Image Scale:                                               |
|                                                                      | C5 (6.38 x 9.02inch) V 100 \$ %(25-400)                                      |
|                                                                      | Paper Source:                                                                |
|                                                                      | Bypass Tray 🗸 🗸                                                              |
|                                                                      | Paper Type:                                                                  |
|                                                                      | Thick 1 (106-163gsm) 🗸                                                       |
| 100%                                                                 | Destination:                                                                 |
| Therease have a                                                      | A3                                                                           |
| U1.2.3 -U1.2.3                                                       |                                                                              |
| 의 1.2.3 - 실 1.2.3<br>Settings                                        | Number of Copies: 1 (1-9999)                                                 |
| Settings<br>Profile:                                                 | Number of Copies: 1 (1-9999)                                                 |
| Settings Profile: None Save Profile Delete                           | A4<br>Number of Copies: 1 (1-9999)<br>Orientation:<br>ⓐ Portrait ◯ Landscape |
| Settings<br>Profile:<br>None<br>Save Profile<br>Rules Based Printing | A4<br>Number of Copies: 1 (1-9999)<br>Orientation: I Colour:<br>Colour:      |

4. Press Print